Инструкция

# Установка и настройка VTB Рау

**PHPSHOP** 

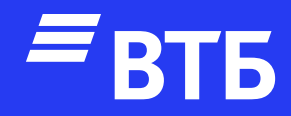

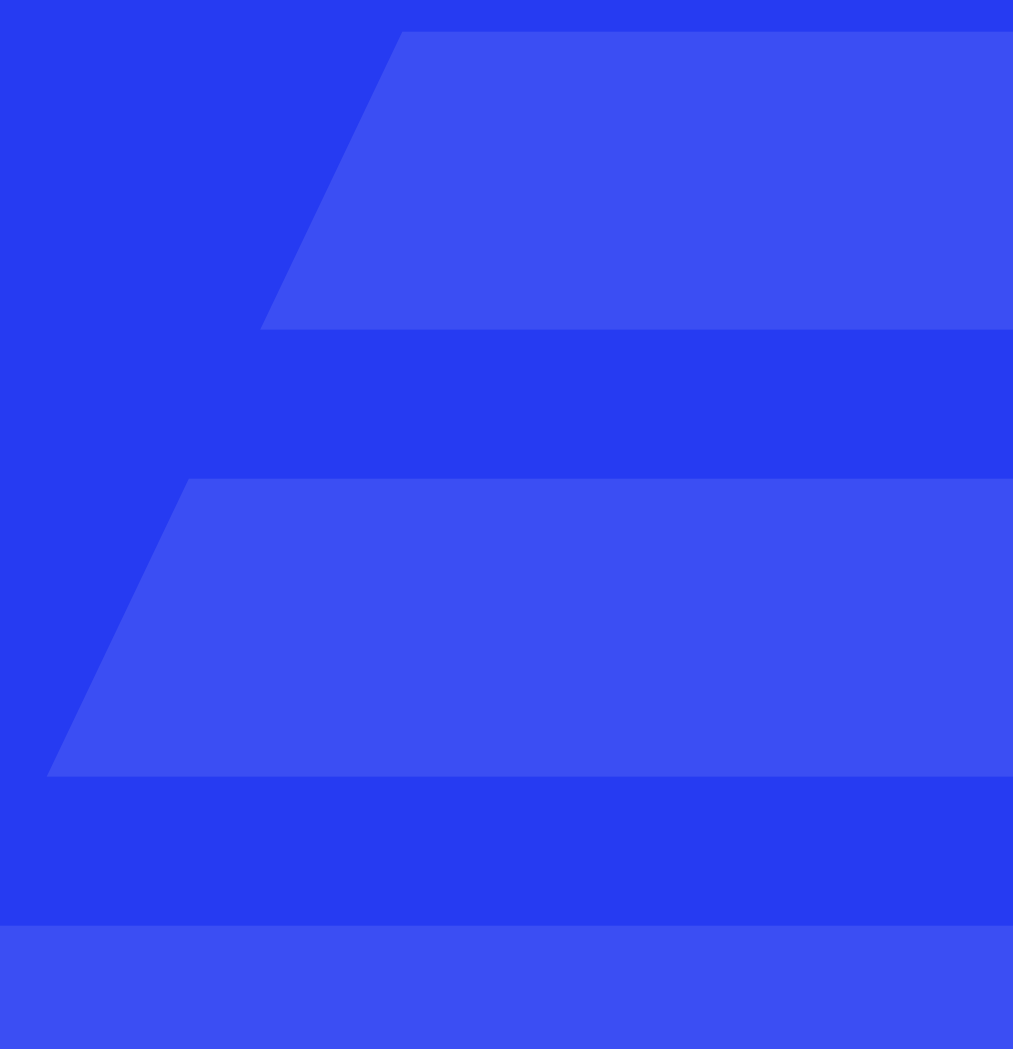

Скачайте и распакуйте архив с модулем vtbpay.zip

Подключитесь по FTP к серверу и поместите папку vtbpay из архива в папку /phpshop/modules от корня сайта

Авторизуйтесь в роли

«Администратора»

Откройте пункт меню **«Модули»** и выберите пункт меню **«Управление модулями»** 

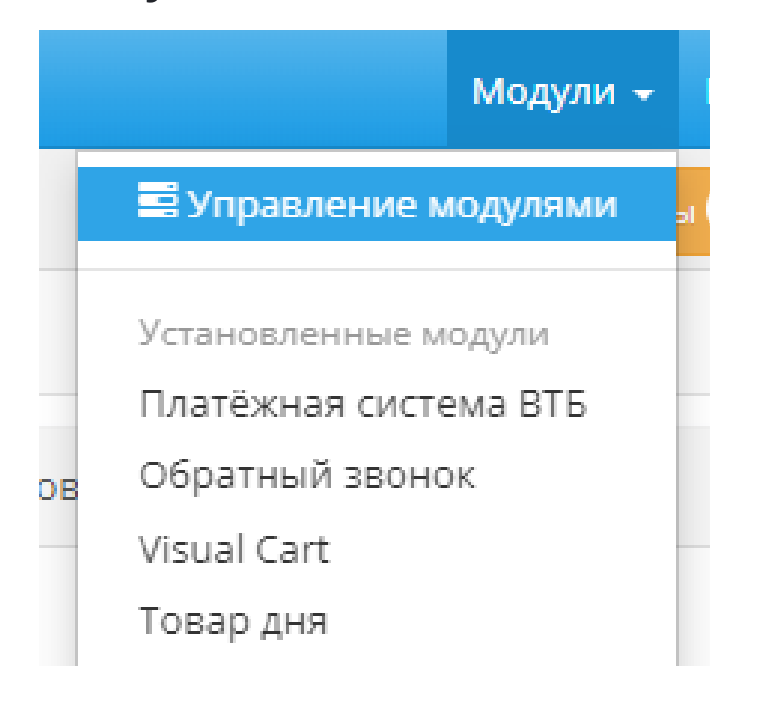

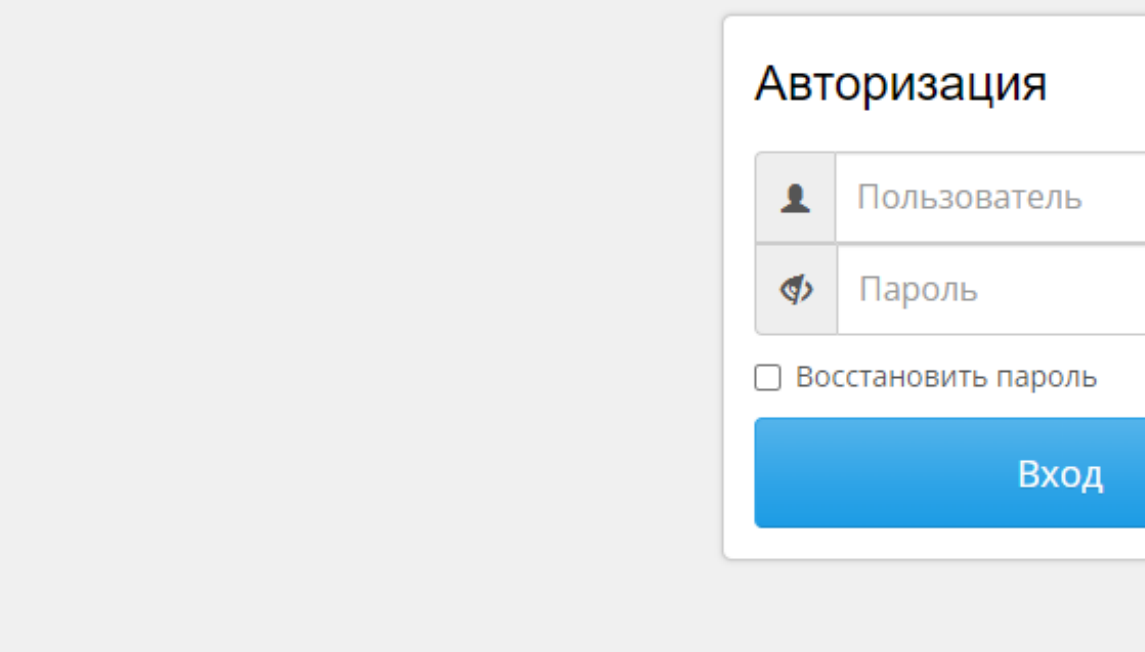

| 🍄 PHPShop 6.3                      | Модули 🗸 Настройки 🗸 База 🗸 Справка 🗸 👤                                       | - 22 🔶                              |             |
|------------------------------------|-------------------------------------------------------------------------------|-------------------------------------|-------------|
| 🔶 Заказы 🗸 Товары 🗸 Пользователи 🗸 | Веб-сайт 👻 Маркетинг 👻                                                        | Заказы 56 Диалоги 0 Искать в товар. | ax <b>Q</b> |
| назад Модули                       |                                                                               |                                     | ۵           |
| КАТЕГОРИИ                          | Показать 10 🗸 записей                                                         | Поиск: на странии                   | це          |
| Все модули                         | Описание                                                                      | lî Установлено lî                   | Статус 🄱    |
| Рго 14<br>Дизайн 8                 | Fondy 1.0     Прием оплат через платёжную систему FONDY                       |                                     | Выкл        |
| SEO 5                              | Онлайн касса Pechka54 1.2<br>Модуль онлайн кассы Pechka54.                    |                                     | Выкл        |
| Чаты и звонки                      | ЮКазза 1.6 Ніс<br>Прием оплат через ЮКазза в соответствии с 54-ФЗ.            | 11-05-2022                          | Вкл         |
| СRМ 6<br>Маркетплейсы 6            | Uniteller 1.0<br>Прием оплат через Uniteller в соответствии с 54-ФЗ.          |                                     | Выкл        |
| Платежные системы 26               | DeltaKey 1.0<br>Прием оплат через DeltaKey.                                   |                                     | Выкл        |
| Кредитование 3<br>Яндекс 2         | <ul> <li>Liqpay 1.1</li> <li>Прием оплат через Liqpay для Украины.</li> </ul> |                                     | Выкл        |

| •  |
|----|
|    |
|    |
| RU |
|    |
|    |

### Перейдите в

Платежные системы

26

## С помощью поиска найти «Платёжная система ВТБ»

Активируем модуль «Платёжная система ВТБ» с помощью

переключателя справа

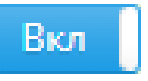

| ŧ    | Заказы 👻                 | Товары 👻 | Пользователи 👻 | Be6- | сайт 👻           | Маркетин                   | IF <b>-</b>    |                               |  |
|------|--------------------------|----------|----------------|------|------------------|----------------------------|----------------|-------------------------------|--|
| +    | ← Назад Модули           |          |                |      |                  |                            |                |                               |  |
| KATE | ГОРИИ                    |          |                | Пока | зать             | 10 🗸 запи                  | сей            |                               |  |
| Bc   | е модули                 |          | 104            |      | Описа            | ние                        |                |                               |  |
| Pro  | D                        |          | 14             |      |                  |                            |                |                               |  |
| Ди   | ізайн                    |          | 8              |      | Платё)<br>Оплата | жная систем<br>а картой лю | иа ВТ<br>обого | Б 1.0.0<br>банка без комиссии |  |
| SE   | 0                        |          | 5              |      |                  |                            |                |                               |  |
| До   | ставка                   |          | 11             |      |                  |                            |                |                               |  |
| Ча   | ты и звонки              |          | 7              |      |                  |                            |                |                               |  |
| CR   | M                        |          | 6              |      |                  |                            |                |                               |  |
| Ma   | аркетплейсы              |          | 6              |      |                  |                            |                |                               |  |
| Пл   | атежные <mark>с</mark> и | стемы    | 26             |      |                  |                            |                |                               |  |
| Кр   | едитование               |          | 3              |      |                  |                            |                |                               |  |
| Ян   | декс                     |          | 2              |      |                  |                            |                |                               |  |
| Пр   | одажи                    |          | 18             |      |                  |                            |                |                               |  |
| Pa   | зработчикам              | л        | 13             |      |                  |                            |                |                               |  |
| Ус   | тановленны               | e        | 9              |      |                  |                            |                |                               |  |

| Модули 👻 | Настроі | йки 👻  | База         |                       | равка 🗸     | 1     | - 53    | *          |
|----------|---------|--------|--------------|-----------------------|-------------|-------|---------|------------|
| Заказі   | 56      | Диал   | оги 0        | П                     | Іскать в то | овара | x       | ۹          |
|          |         |        |              |                       |             |       |         | <b>¢</b> - |
|          |         |        |              | Поиск                 | Платё       | жная  | система | BTI        |
|          | ↓† yα   | тановл | пен <b>о</b> | $\downarrow \uparrow$ |             |       | Статус  | .↓↑        |
|          |         |        |              |                       |             |       | Вы      | ыкл        |
|          |         |        |              | «                     | Назад       | 1     | Впере   | д»         |

# Настройка платежной системы

Перейдите на страницу настроек модуля, нажав на название плагина

Заполнить поля «Client ID» и «Client Secret». По необходимости включите тестовый режим и логирование

Статус заказа успешной транзакции выберите «**Оплачено платежными системами**»

После заполнения полей нажмите кнопку

| 🗲 Назад   | Настройка модуля Платёжная система ВТБ |                                                                                                    |      |  |  |  |
|-----------|----------------------------------------|----------------------------------------------------------------------------------------------------|------|--|--|--|
| Основное  | О Модуле                               |                                                                                                    |      |  |  |  |
| Настройки |                                        |                                                                                                    |      |  |  |  |
|           | Client ID                              |                                                                                                    |      |  |  |  |
|           | Client Secret                          |                                                                                                    |      |  |  |  |
|           | Merchant-Authorization                 |                                                                                                    |      |  |  |  |
|           | Включить тестовый режим                | Выкл В этом режиме оплата за товар не взимается.                                                        |      |  |  |  |
|           | Включить логирование                   | Выкл Логирование используется для отладки производительности плагина путем сохранения данных запросов к | API. |  |  |  |
|           | Текст кнопки оплаты                    | Оплатить сейчас                                                                                         |      |  |  |  |
|           | Сообщение клиенту                      | Оплата картой любого банка без комиссии                                                                 |      |  |  |  |
| Стат      | ус заказа успешной транзакции:         | Новый заказ                                                                                             |      |  |  |  |

✔ Сохранить

### Удаление плагина

Подключитесь к серверу по FTP и перейдите в папку phpshop/modules Найдите папку VtbPay и удалите ее

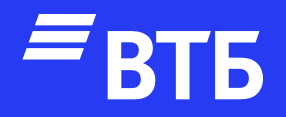

# Успешных продаж!